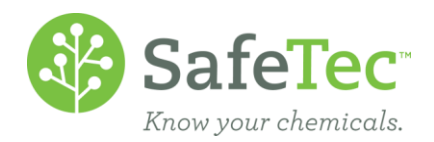

# SDS Refresh Reporting

On behalf of subscribers to the SDS Refresh Service, SafeTec attempts to keep current all active (M)SDSs with the most up-to-date copy available from the manufacturer or supplier of that product. This process applies to each of those documents at a minimum of every 3 years. Additionally, we create general categories for the status of a document, we take notes on the effort at the record level, and allow the customer to interact with the process so they can provide additional data. This document will walk you through how to find and use the SafeTec SDS Refresh Reporting tool. This tool gives the user insight into, and documentation of, the retrieval process.

After reviewing this document and tool, please reach out to your account manager if you have specific unanswered questions, or if your organization does not currently subscribe to the SDS Refresh Service (formerly Monitor Service).

SDS REFRESH REPORTING GLOSSARY

RETRIEVAL STATUS DEFINITIONS Exclusion Definitions Search for SDS Refresh Records Retrieval Information Window View Statistics Window OPTIONAL: SDS Detail – Retrieval Information on Versions Tab

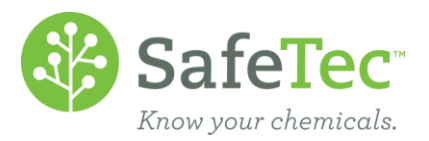

**SDS Refresh Reporting Glossary** The SDS Refresh Report tool organizes documents into four categories that represent the 12 potential statuses, or progress, of each document in the retrieval effort. These categories are defined in the table below.

#### **Retrieval Status Definitions**

| Category    | Status                                          | Definition                                                                                                    |
|-------------|-------------------------------------------------|----------------------------------------------------------------------------------------------------|
|             | Complete –<br>Discontinued Product              | Attempts were made to retrieve a new (M)SDS, but the manufacturer has indicated that the product has been discontinued and a newer version is unavailable                                                                                                    |
| Complete    | Complete –<br>Manufacturer Does Not<br>Exist    | Attempts were made to locate the manufacturer indicated on the original document, but no manufacturer could be found matching the name listed on the record.                                                                                                    |
|             | Complete – Most<br>Current MSDS                 | Attempts were made to retrieve a new (M)SDS, but the available document version matches the original document and a newer version is not available or viewed as an acceptable replacement.                                                                                   |
|             | Complete – Not a<br>Reportable Product          | Attempts were made to retrieve a (M)SDS for the specified product, but the manufacturer has indicated that a document is not required.                                                                                                    |
|             | Complete – New<br>Version Acquired              | The retrieval attempt resulted in successfully acquiring a new version of the original document.                                                                                                    |
| In Progress | In Progress – In<br>Retrieval Queue             | The record is in an active retrieval effort and attempts will, or have been made to acquire a new document.                                                                                                    |
|             | Suspended –<br>Authorization Letter<br>Required | The manufacturer has requested an Authorization Letter before they will release requested documents. An Authorization Letter was not found on file or the customer did not supply one.                                                                                       |
|             | Suspended – Customer<br>Follow Up               | Additional information about the specific product must be supplied before the document can be successfully retrieved (e.g. Product Number, Color, UPC, etc.).                                                                                                    |
| Suspended   | Suspended –<br>Manufacturer Not<br>Responding   | Multiple attempts have been made to contact the manufacturer directly to request a document. The manufacturer either failed to respond or could not be reached by phone, email, or FAX.                                                                                      |
|             | Suspended –<br>Manufacturer Won't<br>Release    | The manufacturer has a policy to not release (M)SDSs to 3rd party vendors or that the customer we are requesting a document for has not purchased from them recently and is therefore not considered a current customer and, subsequently, they will not release the (M)SDS. |
|             | Suspended –<br>Requested Format<br>Unavailable  | The manufacturer does not have the (M)SDS in the format that we requested (e.g. unsupported language or document format)                                                                                                    |
| None        | None                                            | No attempts have been made at this time to retrieve a newer revision of this document.                                                                                                    |

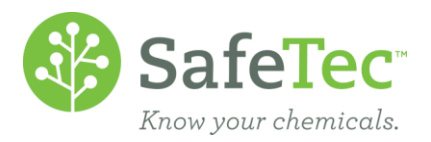

When deciding what documents in your active collection need to be refreshed, SafeTec will filter and exclude some documents from a new retrieval effort. These decisions are based on document attributes that indicate the retrieval effort would fail or is unnecessary, and some attributes may have been created from an earlier retrieval attempt. These exclusions are defined in the table below.

#### **Exclusion Definitions**

| Exclusion                                     | Definition                                                                                                    |
|-----------------------------------------------|----------------------------------------------------------------------------------------------------|
| Document With Limited<br>Visibility           | Document was excluded from the SDS Refresh project if the document Visibility was set to Limited, often indicated it was still in an approval process or needed additional processing.                                                                                               |
| Manufacturer Flagged No 3rd<br>Party Requests | Document was excluded from SDS Refresh project if the Manufacturer has indicated that they will not respond to 3rd party requests from vendors such as SafeTec. The list of Manufacturers that are flagged as such are vetted and reviewed periodically by SafeTec Operations staff. |
| Critical Document Attribute<br>Exists         | Document was excluded from SDS Refresh project if the document had one of the attributes captured listed in the table in the section titled 'Critical Document Attributes'.                                                                                                    |
| Manufacturer Flagged Out of<br>Business       | Document was excluded from SDS Refresh project if the Manufacturer has been identified as being<br>Out of Business. The list of Manufacturers that are flagged as such are vetted and reviewed<br>periodically by SafeTec Operations staff.                                          |
| Product Discontinued                          | Document was excluded from SDS Refresh project if the Manufacturer has indicated that the material<br>or product is no longer being manufactured or distributed.                                                                                                    |

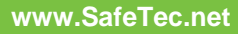

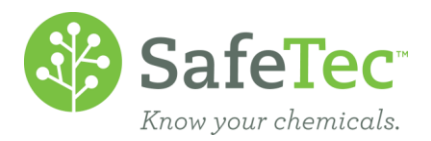

# **Search for SDS Refresh Records**

1. From the main menu, click the **SDS Refresh Reporting** button.

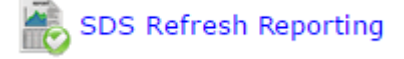

The SDS Refresh Reporting tool will open to the search page. SafeTec recommends using the various search filters to reduce the time to load results. For example, using the Category dropdown to search for Complete documents, will show an additional field for Type (Status), and you can further refine your criteria. The default search will return all active and fully visible documents in your system, for all retrieval categories.

| SDS Management System   Main Menu   Help   Sign Out   My Submissions Welcome SAFETEC SAFETEC |                                                                   |                                          |  |  |  |  |  |
|----------------------------------------------------------------------------------------------|-------------------------------------------------------------------|------------------------------------------|--|--|--|--|--|
| Menu > SDS Refresh Reporting                                                                 |                                                                   |                                          |  |  |  |  |  |
| Searching with default search                                                                | criteria values may result in slower search speeds. Please provid | e more criteria to increase performance. |  |  |  |  |  |
| Product Name                                                                                 |                                                                   |                                          |  |  |  |  |  |
| Manufacturer                                                                                 |                                                                   |                                          |  |  |  |  |  |
| Manufacturer Product No.                                                                     |                                                                   |                                          |  |  |  |  |  |
| SDS Number                                                                                   |                                                                   |                                          |  |  |  |  |  |
| Category                                                                                     | Complete 🔻                                                        |                                          |  |  |  |  |  |
| Туре                                                                                         | •                                                                 |                                          |  |  |  |  |  |
| Active / Archived Status                                                                     | New Decument Retrieved                                            |                                          |  |  |  |  |  |
| Visibility                                                                                   | Discontinued Product                                              |                                          |  |  |  |  |  |
| Facility                                                                                     | Manufacturer Does Not Exist                                       |                                          |  |  |  |  |  |
| Date Updated                                                                                 | New Version Acquired<br>Not a Reportable Product                  |                                          |  |  |  |  |  |
| ) Search                                                                                     | Pending Data Capture<br>Customer Submitted                        |                                          |  |  |  |  |  |
|                                                                                              |                                                                   |                                          |  |  |  |  |  |
|                                                                                              |                                                                   |                                          |  |  |  |  |  |

Main Menu | Help | Privacy Statement | Acceptable Use Policy | Sign Out Copyright © 2007-2017 Safetec Compliance Systems, Inc. All rights reserved.

3. After you have selected your search criteria, click the **Search** button to see the results.

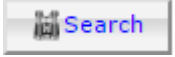

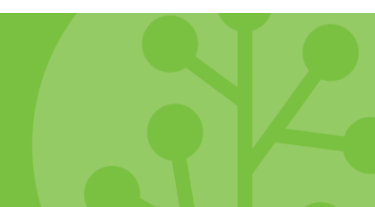

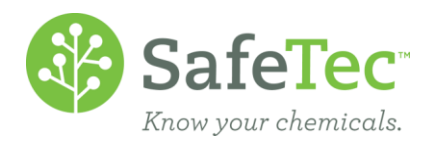

4. The search results grid will display the documents groups by the **Category** field, which can be sorted. Follow the PDF icon link or the Product Name link to view the document or the SDS Detail page, respectively.

| sus kerresn keport             |                                                                 |                        |                             |                      |           |  |
|--------------------------------|-----------------------------------------------------------------|------------------------|-----------------------------|----------------------|-----------|--|
| 📳 Export to Excel 🛛 🤌 View Sta | atistics                                                        |                        |                             |                      |           |  |
| 🕼 🕥 Page 🔢 🔍 😡 of 154 🚱 🕗      |                                                                 |                        |                             |                      |           |  |
| SDS <u>Product Name</u>        | <u>Manufacturer</u>                                             | <u>Date</u><br>Updated | <u>SDS</u><br><u>Number</u> | Active Category Type |           |  |
| PHOSPHORIC ACID                | Mallinckrodt Baker, Inc.                                        |                        | SDS-001461                  | None                 | Show Info |  |
| 🕺 Unknown Product Name         | On Manufacturer                                                 |                        | SDS-001580                  | None                 | Show Info |  |
| BORIC ACID                     | Mallinckrodt Baker, Inc.                                        |                        | SDS-001292                  | None                 | Show Info |  |
| MIGLOW F6HF Yellow F6          | HF Sandy Brae Laboratories, Inc.                                |                        | SDS-001802                  | None                 | Show Info |  |
| 🔀 <u>Hafnium</u>               | Sigma-Aldrich Corp.                                             |                        | SDS-000719                  | None                 | Show Info |  |
| 2-BUTOXYETHANOL                | Mallinckrodt Baker, Inc.                                        |                        | SDS-001712                  | None                 | Show Info |  |
| Brush-on/Blue Block            | Hercules Chemical Co., Inc.                                     |                        | SDS-001589                  | None                 | Show Info |  |
| 2-Hydroxyethyl<br>methacrylate | Sigma-Aldrich Corp.                                             |                        | SDS-001917                  | Mone None            | Show Info |  |
| ANTIFREEZE COOLANT             | CSD (Chemical Specialists & Development) aka Startex Cl<br>Inc. | nemicals,              | SDS-002114                  | ✓ None               | Show Info |  |
| 3M Primer 94                   | 3M (Minnesota Mining & Mfg.)                                    |                        | SDS-000591                  | Ø None               | Show Info |  |
|                                | 🕼 🕥 Page 🛛 🔵 of 1                                               | 54 🕒 🕘                 |                             |                      |           |  |
| 1 533 records                  |                                                                 |                        |                             |                      |           |  |

5. Click the **Show Info** button on the right of records you want to review in more detail.

| SDS Refresh Report                    |                                                                   |                        |                      |                     |           |  |  |
|---------------------------------------|-------------------------------------------------------------------|------------------------|----------------------|---------------------|-----------|--|--|
| 🕂 Export to Excel 🛛 🧑 View Statistics |                                                                   |                        |                      |                     |           |  |  |
|                                       |                                                                   |                        |                      |                     |           |  |  |
| SDS <u>Product Name</u>               | <u>Manufacturer</u>                                               | <u>Date</u><br>Updated | <u>SDS</u><br>Number | Active Category Typ | <u>e</u>  |  |  |
| PHOSPHORIC ACID                       | Mallinckrodt Baker, Inc.                                          |                        | SDS-001461           | None                | Show Info |  |  |
| 🛃 <u>Unknown Product Name</u>         | Unknown Manufacturer                                              |                        | SDS-001580           | None 🖉              | Show Info |  |  |
| BORIC ACID                            | Mallinckrodt Baker, Inc.                                          |                        | SDS-001292           | No.                 | Show Info |  |  |
| UNIGLOW F6HF Yellow F6H               | HF Sandy Brae Laboratories, Inc.                                  |                        | SDS-001802           | None None           | Show Info |  |  |
| 🔁 <u>Hafnium</u>                      | Sigma-Aldrich Corp.                                               |                        | SDS-000719           | None                | Show Info |  |  |
| 2-BUTOXYETHANOL                       | Mallinckrodt Baker, Inc.                                          |                        | SDS-001712           | None                | Show Info |  |  |
| Brush-on/Blue Block                   | Hercules Chemical Co., Inc.                                       |                        | SDS-001589           | None                | Show Info |  |  |
| 2-Hydroxyethyl<br>methacrylate        | Sigma-Aldrich Corp.                                               |                        | SDS-001917           | ✓ None              | Show Info |  |  |
| ANTIFREEZE COOLANT                    | CSD (Chemical Specialists & Development) aka Startex Chem<br>Inc. | icals,                 | SDS-002114           | None                | Show Info |  |  |
| M Primer 94                           | 3M (Minnesota Mining & Mfg.)                                      |                        | SDS-000591           | None                | Show Info |  |  |
| 🕼 🜑 Page 🔢 💽 of 154 🕒 🕲               |                                                                   |                        |                      |                     |           |  |  |
| 1,533 records                         |                                                                   |                        |                      |                     |           |  |  |

#### **Retrieval Information Window**

A **Retrieval Information** window will open when a user clicks the **Show Info** button. This window displays additional information on the retrieval record including: basic information, retrieval information, and retrieval notes. Users can take several actions within this window including create and save User Notes, Attach Documents to circumvent retrieval effort, and View SDS Detail for the current record. **Date Created** indicates when the retrieval effort for the document was created, and the **Date Updated** indicates when the last change was made by SafeTec.

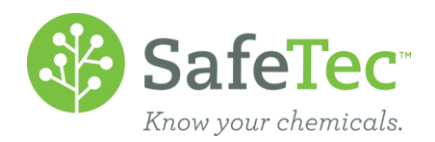

1. To create **User Notes**, click inside the text box, type the notes you wants stored with the record, and click the **Save** button. An important distinction - **User Notes** are created and saved by the customer, while the SafeTec team creates the **Notes** in the grid.

| Retrieval Information                               |                                                                |                                                |           | ×  |
|-----------------------------------------------------|----------------------------------------------------------------|------------------------------------------------|-----------|----|
|                                                     |                                                                |                                                |           | -  |
| <b>Basic Information</b>                            |                                                                |                                                |           |    |
| Product Name                                        | SODIUM BICARBONATE                                             |                                                |           |    |
| Manufacturer                                        | Church & Dwight Co., Inc.                                      |                                                |           |    |
| Manufacturer Division                               |                                                                |                                                |           |    |
| Revision Date                                       | 1/20/2009                                                      |                                                |           |    |
| Product Number                                      |                                                                |                                                |           |    |
| SDS Retrieval Status                                | Most Current MSDS                                              |                                                |           |    |
| <b>Retrieval Information</b>                        |                                                                |                                                |           |    |
| Date Created                                        | 2/22/2017                                                      |                                                |           |    |
| Date Updated                                        | 2/28/2017                                                      |                                                |           |    |
| Completed                                           | Yes                                                            |                                                |           |    |
| Notes                                               |                                                                |                                                |           |    |
| Notes                                               |                                                                |                                                | Date /    | *  |
| [ 2017] Original Databa<br>Current MSDS available". | se MSDS and Mfg. website MSDS are of same revision date and    | d Non GHS format. So marked as "Complete: Most | 2/28/2017 |    |
| [ 2017] Vendor verified                             | that this is the most current copy of the (M)SDS with the manu | facturer                                       | 2/28/2017 |    |
|                                                     |                                                                |                                                | _         |    |
|                                                     |                                                                |                                                |           |    |
|                                                     |                                                                |                                                |           |    |
|                                                     |                                                                |                                                |           | -  |
| 4                                                   |                                                                |                                                | ×.        |    |
| User Notes                                          |                                                                |                                                |           |    |
|                                                     | *                                                              |                                                |           |    |
|                                                     |                                                                |                                                |           |    |
|                                                     |                                                                |                                                |           |    |
|                                                     |                                                                |                                                |           |    |
| Attach Document                                     |                                                                | <b></b>                                        |           | •  |
| Attach Document                                     |                                                                |                                                |           |    |
|                                                     |                                                                |                                                |           | -  |
|                                                     |                                                                | View CDC Detail Cave & Cave & Cave             | mit       |    |
|                                                     |                                                                | view SDS Detail Save Save & SUD                |           | 58 |

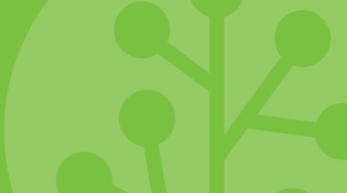

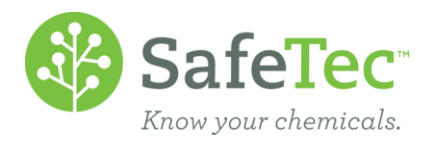

 To submit a new revision of the record, which is always faster than a retrieval if you have the document, click the Attach Document button, find the new PDF on your computer, and then click the Save & Submit button in the lower right corner of the window. This feature is useful if the retrieval effort is on going, but the customer already has received a new version from the manufacturer.

| Retrieval Information        |                                                               |                                                 |           | ×    |
|------------------------------|---------------------------------------------------------------|-------------------------------------------------|-----------|------|
|                              |                                                               |                                                 |           | -    |
| <b>Basic Information</b>     |                                                               |                                                 |           |      |
| Product Name                 | SODIUM BICARBONATE                                            |                                                 |           |      |
| Manufacturer                 | Church & Dwight Co., Inc.                                     |                                                 |           |      |
| Manufacturer Division        |                                                               |                                                 |           |      |
| Revision Date                | 1/20/2009                                                     |                                                 |           |      |
| Product Number               |                                                               |                                                 |           |      |
| SDS Retrieval Status         | Most Current MSDS                                             |                                                 |           |      |
| <b>Retrieval Information</b> |                                                               |                                                 |           |      |
| Date Created                 | 2/22/2017                                                     |                                                 |           |      |
| Date Updated                 | 2/28/2017                                                     |                                                 |           |      |
| Completed                    | Yes                                                           |                                                 |           |      |
| Notes                        |                                                               |                                                 |           |      |
| Notes                        |                                                               |                                                 | Date      |      |
| [ 2017] Original Datab       | ase MSDS and Mfg. website MSDS are of same revision date a    | nd Non GHS format. So marked as "Complete: Most | 2/28/2017 | 1    |
| [ 2017] Vendor verifie       | that this is the most current copy of the (M)SDS with the mar | nufacturer                                      | 2/28/2017 |      |
|                              |                                                               |                                                 |           | 1    |
|                              |                                                               |                                                 |           |      |
|                              |                                                               |                                                 |           |      |
|                              |                                                               |                                                 |           |      |
| 4                            |                                                               |                                                 |           | Ψ    |
| User Notes                   |                                                               |                                                 | r         |      |
|                              |                                                               |                                                 |           |      |
|                              |                                                               |                                                 |           |      |
|                              |                                                               |                                                 |           |      |
|                              |                                                               | 6                                               |           |      |
| Attach Document              |                                                               |                                                 |           | - 1  |
| Attach Document              |                                                               |                                                 | /         | -    |
|                              |                                                               |                                                 | 1         |      |
|                              |                                                               |                                                 |           | -    |
|                              |                                                               | View SDS Detail Save Save & Sub                 | mit       | lose |
|                              |                                                               |                                                 |           |      |

3. Click the **View SDS Detail** button if you wish to view the current SDS Detail for the record. Clicking this button will open the SDS Detail in a new tab, and you may have to allow pop-ups in your browser for this to occur.

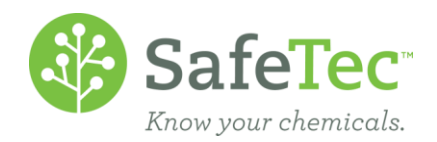

4. Click the X in the upper right or **Close** button in the lower right corner to close the **Retrieval Information** window.

| Dacia Information                                                                                     |                                                                                                    |                                                                 |                         |
|----------------------------------------------------------------------------------------------------|----------------------------------------------------------------------------------------------------|-----------------------------------------------------------------|-------------------------|
| Basic Information                                                                                     |                                                                                                    |                                                                 |                         |
| Anufacturer                                                                                           | Church & Dwight Co. Inc.                                                                                                    | _                                                               |                         |
| lanufacturer Division                                                                                 | Church & Dwight Co., Inc.                                                                                                    |                                                                 |                         |
| avision Date                                                                                          | 1/20/2020                                                                                                    |                                                                 |                         |
| roduct Number                                                                                         | 1/20/2009                                                                                                    |                                                                 |                         |
| DS Retrieval Status                                                                                   | Most Current MSDS                                                                                                    |                                                                 |                         |
| Retrieval Information                                                                                 |                                                                                                    |                                                                 | _                       |
| ate Created                                                                                           | 2/22/2017                                                                                                    |                                                                 |                         |
| ate Updated                                                                                           | 2/28/2017                                                                                                    |                                                                 |                         |
| ompleted                                                                                              | Yes                                                                                                    |                                                                 |                         |
| lotes                                                                                                 |                                                                                                    |                                                                 |                         |
| 2017] Original Data<br>urrent MSDS available".                                                        | base MSDS and Mfg. website MSDS are of same revision date and                                                                       | Non GHS format. So marked as "Complete: Most 2/2                | 28/2017                 |
| 2017] Original Data<br>urrent MSDS available".<br>2017] Vendor verifi                                 | base MSDS and Mfg. website MSDS are of same revision date and ed that this is the most current copy of the (M)SDS with the manuf    | Non GHS format. So marked as "Complete: Most 2/2<br>acturer 2/2 | 28/2017                 |
| 2017] Original Data<br>urrent MSDS available".<br>2017] Vendor verifi                                 | base MSDS and Mfg. website MSDS are of same revision date and<br>ed that this is the most current copy of the (M)SDS with the manuf | Non GHS format. So marked as "Complete: Most 2/2<br>acturer 2/2 | 28/2017<br>28/2017      |
| 2017] Original Data<br>urrent MSDS available".<br>2017] Vendor verifi<br>ser Notes                    | base MSDS and Mfg. website MSDS are of same revision date and<br>ed that this is the most current copy of the (M)SDS with the manuf | Non GHS format. So marked as "Complete: Most 2/2<br>acturer 2/2 | 28/2017<br>28/2017      |
| 2017] Original Data<br>urrent MSDS available".<br>2017] Vendor verifi<br>' <b>iser Notes</b>          | base MSDS and Mfg. website MSDS are of same revision date and<br>ed that this is the most current copy of the (M)SDS with the manuf | Non GHS format. So marked as "Complete: Most 2/2<br>acturer 2/2 | x8/2017<br>28/2017<br>↓ |
| 2017] Original Data<br>urrent MSDS available".<br>2017] Vendor verifi<br>ser Notes                    | base MSDS and Mfg. website MSDS are of same revision date and<br>ed that this is the most current copy of the (M)SDS with the manuf | Non GHS format. So marked as "Complete: Most 2/2<br>acturer 2/2 | 18/2017<br>18/2017      |
| 2017] Original Data<br>urrent MSDS available".<br>2017] Vendor verifi<br>ser Notes<br>Attach Document | base MSDS and Mfg. website MSDS are of same revision date and<br>ed that this is the most current copy of the (M)SDS with the manuf | Non GHS format. So marked as "Complete: Most 2/2<br>acturer 2/2 | x8/2017<br>28/2017<br>↓ |

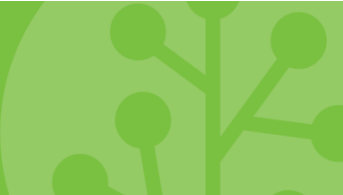

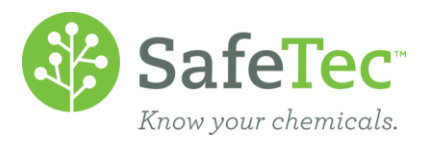

## **View Statistics Window**

A different Retrieval Information window will open when a user clicks the Statistics button from the Search Results grid. This window with show high-level statistics for the results of your search, and are most useful If you have returned a search of all categories. In this window the categories, types, and counts for each are displayed in a grid, and these values are rolled up and displayed in a pie chart by category. Filtering your results by category will also filter these statistics.

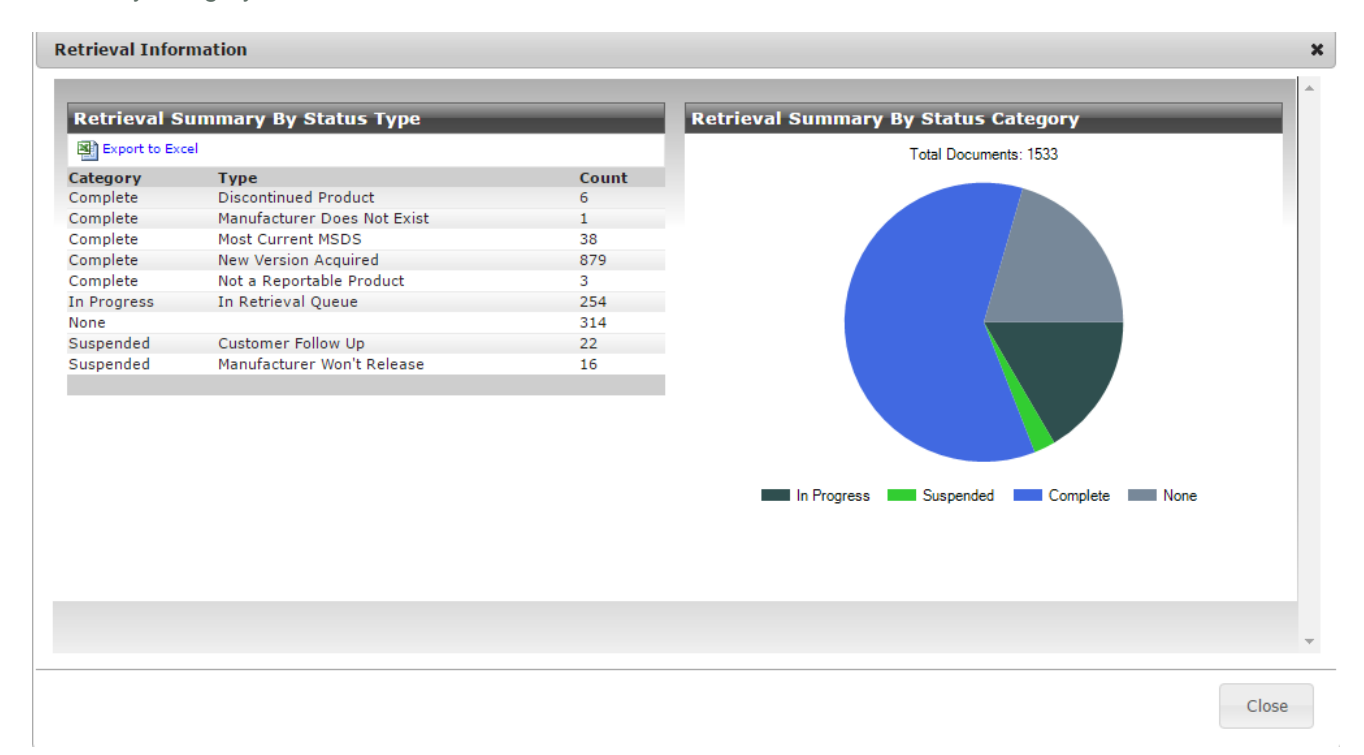

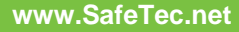

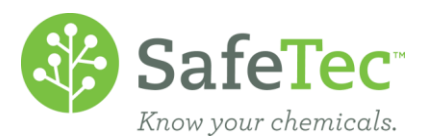

### **OPTIONAL: SDS Detail – Retrieval Information on Versions Tab**

To further empower users, we also offer additional retrieval information on **SDS Detail** page, specifically on the **Version Information** tab. This tab already includes the Date Created field that indicates when the record was created in your collection, and the Date Update that indicates when the last change was made on the record (e.g. archiving, location, field edits, etc.). The Retrieval Metadata section refers specifically to the last or current retrieval effort, and matches the information supplied in the SDS Refresh Reporting tool. This section also includes any User Notes made in the SDS Refresh Reporting tool as well.

If you are interested in adding the Version tab to your SDS Detail page, or including the Retrieval Metadata section, please contact your account manager to discuss configuration options.

| SDS Management System                                                    | Main Menu   He                                | lp   Sign Out   I                       | 1y Submissions |               | v          | Velcome SAFETEC SAF | ETEC         |
|--------------------------------------------------------------------------|-----------------------------------------------|-----------------------------------------|----------------|---------------|------------|---------------------|--------------|
| <u>Menu</u> > <u>SDS Search</u> > SDS Deta                               | iil                                           |                                         |                |               |            |                     | 🔔 Basket (0) |
| Basic Information Proper                                                 | ties Hazards                                  | First Aid P                             | PE Inventory   | Relationships | SDS Labels | Version Information | GHS          |
| View SDS 💾 Save 🚔 Subm                                                   | it New Revision C                             | f This SDS                              |                |               |            |                     |              |
| SODIUM BICARBONATE                                                       | - 1/20/2009                                   | - Active                                |                |               |            |                     |              |
| Date Created                                                             | 11/14/2016                                    |                                         |                |               |            |                     |              |
| Date Updated                                                             | 2/28/2017                                     |                                         |                |               |            |                     |              |
| Last Retrieval Date                                                      | 2/28/2017                                     |                                         |                |               |            |                     |              |
| Date Archived                                                            |                                               |                                         |                |               |            |                     |              |
| Retrieval Metadata                                                       |                                               |                                         |                |               |            |                     |              |
| Status                                                                   | Most Current                                  | MSDS                                    |                |               |            |                     |              |
| Date Created                                                             | 2/22/2017 1:                                  | 28:45 PM                                |                |               |            |                     |              |
| Date Updated                                                             | 2/28/2017 7:                                  | 34:07 PM                                |                |               |            |                     |              |
| User Notes                                                               |                                               |                                         |                |               |            |                     |              |
|                                                                          |                                               |                                         |                |               |            |                     |              |
|                                                                          |                                               |                                         |                |               |            |                     |              |
|                                                                          |                                               |                                         |                |               |            |                     |              |
| OG to SDS Refresh Report f                                               | or this document                              |                                         |                |               |            |                     |              |
| Main Menu   Help   Privacy Statemen<br>Copyright © 2007-2017 Safetec Com | t   Acceptable Use Po<br>pliance Systems, Inc | icy   Sign Out<br>. All rights reserved | ł.             |               |            |                     |              |

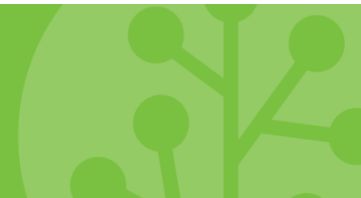